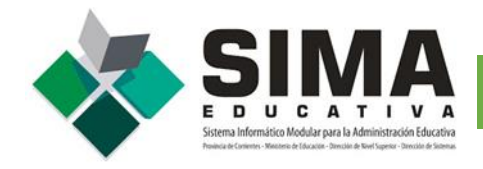

Para realizar tu **Pre-inscripción** para estudiar en cualquier Instituto de Nivel Superior deberá ingresar al siguiente enlace: http://simaeducativa.mec.gob.ar/ingresantes/

# **BIENVENIDOS** ASPIRANTES 2021

Realizá tu Pre-Inscripción on-line, para estudiar en cualquier Instituto de Nivel Superior de la Provincia de Corrientes

Recuerda que esto es un requisito previo, y que deberás confirmarlo en la institución y así efectivizarlo. Cada Instituto informará la fecha de presentación de los aspirantes.

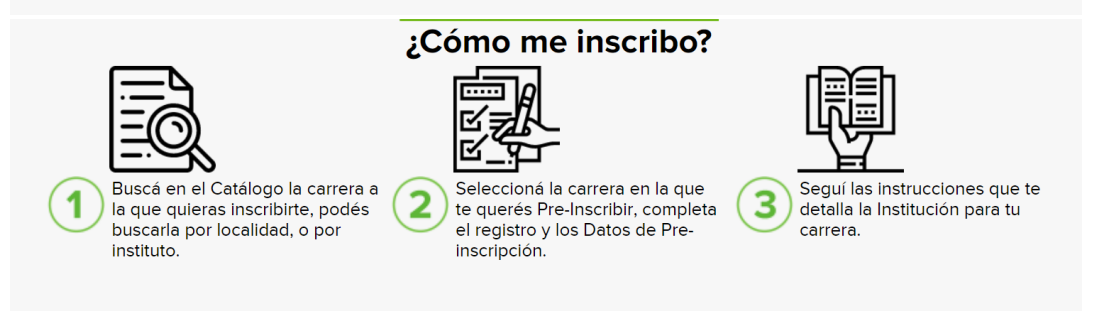

Podrá buscar la Oferta Académica por Instituto o por Carrera de cualquier instituto de la provincia.

Ingresar por Instituto para visualizar el listado completo de los institutos de Nivel Superior de la Provincia de Corrientes.

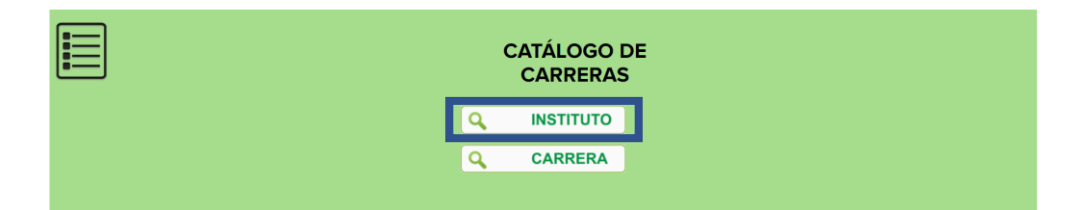

# 3

### Seleccionar el Instituto en el que desea estudiar.

| CORRIENTES          | INSTITUTO SUPERIOR DE SERVICIO SOCIAL "REMEDIOS DE ESCALADA DE SAN MARTÍN" | Seleccionar |
|---------------------|----------------------------------------------------------------------------|-------------|
| CORRIENTES          | INSTITUTO DE FORMACIÓN TÉCNICA ISLAS MALVINAS                              | Seleccionar |
| EMPEDRADO           | INSTITUTO SUPERIOR DE FORMACIÓN DOCENTE JULIO CORTÁZAR                     | Seleccionar |
| ESQUINA             | INSTITUTO SUPERIOR DE FORMACIÓN DOCENTE DR. J. ALFREDO FERREIRA            | Seleccionar |
| GOBERNADOR VIRASORO | INSTITUTO SUPERIOR DE FORMACIÓN DOCENTE "GOBERNADOR VIRASORO"              | Seleccionar |
| GOYA                | INSTITUTO SUPERIOR GOYA                                                    | Seleccionar |
| GUAVIRAVI           | EXTENSIÓN AÚLICA GUAVIRAVI - ISFD ALVEAR                                   | Seleccionar |
| ΙΤΑΤΙ               | INSTITUTO SUPERIOR DE FORMACIÓN DOCENTE Y TÉCNICO ITATI                    | Seleccionar |
| ITUZAINGÓ           | INSTITUTO SUPERIOR DE FORMACIÓN DOCENTE DE ITUZAINGÓ                       | Seleccionar |
| JUAN PUJOL          | SUBSEDE JUAN PUJOL                                                         | Seleccionar |

Podrá visualizar el Catálogo de Carreras del Instituto seleccionado y la disponibilidad.

| Catá | logo | de | Carr | eras |
|------|------|----|------|------|
|------|------|----|------|------|

< Atrás

Instituto Superior de Servicio Social "Remedios de Escalada de San Martín" CORRIENTES

| Calleias                                                                  | Disponibilidad |         |
|---------------------------------------------------------------------------|----------------|---------|
| TECNICATURA SUPERIOR EN COMUNICACION SOCIAL ORIENTADA AL DESARROLLO LOCAL | 47             | Iniciar |
| TECNICATURA SUPERIOR EN EDUCACION Y SEGURIDAD VIAL                        | 50             | Iniciar |
| TECNICATURA SUPERIOR EN ENFERMERIA                                        | 48             | Iniciar |
| TRABAJO SOCIAL                                                            | 49             | Iniciar |

Seleccionar la **Carrera** en la que desea inscribirse.

| $\checkmark$                                                                         |
|--------------------------------------------------------------------------------------|
| Pre-Inscribiendo                                                                     |
| A continuación ingresa tu número de DNI para iniciar la<br>Ficha de Pre-Inscripción. |
| ок                                                                                   |

Ingresar **DNI** (sin puntos) y una cuenta de **e-mail** a la que tenga acceso inmediato para continuar con el proceso de inscripción.

Aceptar las condiciones de la Solicitud y ENVIAR

#### SOLICITUD DE Pre-Inscripción

| Carrera:<br>TECNICATURA SUPERIOR EN (                                                                                                 | COMUNICACION SOCIAL ORIENTADA AL DESARROLLO                                                                                                    | DLOCAL                                             |
|----------------------------------------------------------------------------------------------------|----------------------------------------------------------------------------------------------------|----------------------------------------------------|
| nstituto:<br>Astituto Superior de Servicio S                                                                                          | ocial "Remedios de Escalada de San Martín"                                                                                                    |                                                    |
| ocalidad:<br>CORRIENTES                                                                                                    |                                                                                                    |                                                    |
|                                                                                                    | Ingrese su DNI (sin puntos)                                                                                                    |                                                    |
| CONDICIONES: Di Este proceso todavia NO I State proceso todavia NO I Al momento de contestar miscripe sin He leic e, entendido y acep | Pre-Inscribe, solo envía el e-mail de Solicitud de Pre-Inscribe, solo envía el e-mail de Solicitud, puede ya estar completo el Cupo to las condiciones de la Solicitud | ascripción<br>disponible o haberse cerrado la Pre- |
| < Atrás                                                                                                    |                                                                                                    | Enviar >>                                          |

Se enviará a su cuenta de correo la **solicitud de pre- inscripción** para continuar con el proceso. Verificar Spam o No deseados.

| Envío de Solicitud                                                                                                    |                                                     |
|----------------------------------------------------------------------------------------------------|-----------------------------------------------------|
| <b>Se ha enviado a su correo (</b><br><b>Pre-Inscripción</b><br>Verifique su correo para continuar. Recuerde qu<br>o en No Deseados                                                                                                    | ) <b>la Solicitud de</b><br>ue puede estar en spam  |
|                                                                                                    |                                                     |
| Recuerde que usted Leyo, Entiendo y Acepto las<br>Inscripción que establecían                                                                                                    | Condiciones de la Pre-                              |
| CONDICIONES: DESTRICTORES: DESTRICTORES: DESTRICTORES DESTRICTORE DESTRICTORE DES | l e-mail de Solicitud de<br>le ya estar completo el |
| Aceptar                                                                                                    |                                                     |

5

Ingresar a su cuenta de **correo** para **CONFIRMAR** la solicitud para completar el proceso de preinscripción.

| Solicitud Pre-Inscripcion 2021 D Recibidos ×                                                                                                    |  |  |  |  |
|----------------------------------------------------------------------------------------------------|--|--|--|--|
| simaeducativasoporte22@gmail.com<br>para mi ≁                                                                                                    |  |  |  |  |
| SOLICITUD DE PRE-INSCRIPCION 2021                                                                                                    |  |  |  |  |
| Carreras de Nivel Superior de la Provincia de Corrientes                                                                                                    |  |  |  |  |
| Esto es una SIMULACION de Pre-Inscripción                                                                                                    |  |  |  |  |
| Para continuar con el proceso de Pre-inscripción, deberá Confirmar en el botón de abajo. Esto lo dirigirá a la página del Sistema donde deberá completar sus datos personales y finalizar el proceso de Pre-inscripción |  |  |  |  |
| Instituto Superior de Servicio Social "Remedios de Escalada de San Martin"                                                                                                    |  |  |  |  |
| TECNICATURA SUPERIOR EN COMUNICACION SOCIAL ORIENTADA AL DESARROLLO LOCAL                                                                                                    |  |  |  |  |
| CORRIENTES                                                                                                    |  |  |  |  |
| DN: 12345678                                                                                                    |  |  |  |  |
| 1) Usatel akiun N0 estă Pre-Inscripto. 2) Al momento de Confirmar este mensaje ya<br>pudo haberae completado el cupo de la carrera o finalizado la Pre-inscripción.                                                     |  |  |  |  |
|                                                                                                    |  |  |  |  |
| Pre-Inscribiendo                                                                                                    |  |  |  |  |
| A continuación completa la Ficha de Pre-Inscripción con tus                                                                                                    |  |  |  |  |
| datos. Una vez finalizado se concretará su Pre-Inscripción.                                                                                                    |  |  |  |  |
| ok                                                                                                    |  |  |  |  |

Completar **TODOS** los datos solicitados. Deberá ingresar una **contraseña** ( entre 6 y 15 caracteres) que le permitirá acceder más adelante a su cuenta.

#### FICHA DE PRE-INSCRIPCION

| TECNICATURA SUPERIOR EN COMUNICACION SOCIAL ORIENTADA AL DESARRO                         | LLO LOCAL |
|------------------------------------------------------------------------------------------|-----------|
| Instituto:<br>Instituto Superior de Servicio Social "Remedios de Escalada de San Martín" |           |
| Localidad:<br>CORRIENTES                                                                 |           |
| Completá todos los datos y luego elejí                                                   |           |
| FINALIZAR                                                                                |           |
| DNI 12345678                                                                             |           |
| Apellido(s)                                                                              |           |
| Nombre(s)                                                                                |           |
|                                                                                          |           |
| Fecha de Nacimiento (Ej. 12/06/1998)                                                     |           |
| dd/mm/aaaa                                                                               |           |
| Lugar de Nacimiento (si no nacsiste en Corrientes seleccioná -Otra Provincia-)           | ~         |
| Ciudad actual dondo vivor (cino vivir on Corrienter colorgioné, Otra Provincia )         |           |
| OTRA PROVINCIA                                                                           | ~         |
| Domicilio                                                                                |           |
|                                                                                          |           |
| Titulo Secundario                                                                        |           |
|                                                                                          |           |
| Escuela donde obtuviste el título secundario                                             |           |
| I<br>Título Nivel Superior o Universitario (optativo)                                    |           |
|                                                                                          |           |
| Teléfono                                                                                 |           |
|                                                                                          |           |
| e-mail                                                                                   |           |
| caro.amable@gmail.com                                                                    |           |
| Sexo: Masculino 🗸                                                                        |           |
|                                                                                          |           |
| Estado Civil: Soltero(a) 🗸                                                               |           |
| Hiser Missure M                                                                          |           |
| nijos. (Ninguno 🗸                                                                        |           |
| Trabaja: NO 🗸                                                                            |           |
|                                                                                          |           |
| Nacionalidad: Argentino(a) V                                                             |           |
| Ingresá una Contraseña para tu cuenta: Reingresé tu contra                               | seña:     |
|                                                                                          | Land The  |
| (entre 6 y 15 caractertes)                                                               |           |
| Cancelar FINA                                                                            | LIZAR     |
|                                                                                          |           |

## **¡FELICITACIONES!**

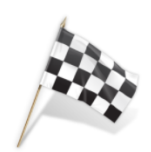

Has finalizado correctamente tu Pre-Inscripción. De ahora en adelante seguí los comunicados del Instituto.

Estás Pre-inscripto en: TECNICATURA SUPERIOR EN COMUNICACION SOCIAL ORIENTADA AL DESARROLLO LOCAL En el Instituto:

Instituto Superior de Servicio Social "Remedios de Escalada de San Martín"

En la Localidad de: CORRIENTES

Mensaie de la Institutción:

Mensaje de la Carrera:

Estas informaciones han sido enviadas a tu correo electrónico

Te agradecemos si quieres califica esta Aplicación.

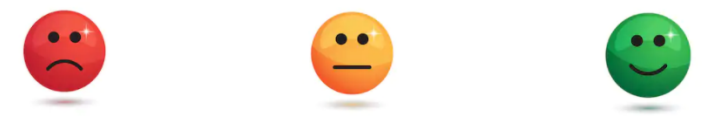

Al finalizar recibirá un correo confirmando

Al **finalizar** recibirá un correo **confirmando** su Pre-Inscripción. Deberá seguir las instrucciones indicadas por la Institución.

| - | simaeducativasoporte23@gmail.com<br>para mi 👻                                                      |
|---|----------------------------------------------------------------------------------------------------|
|   | CONFIRMACION DE PRE-INSCRIPCION 2021                                                               |
|   | Carreras de Nivel Superior de la Provincia de Corrientes                                           |
|   | ;FELICITACIONES! Has finalizado el proceso de Pre-Inscripción y ya te encuentras pre-inscripto en: |
|   | Instituto Superior de Servicio Social "Remedios de Escalada de San Martín"                         |
|   | TECNICATURA SUPERIOR EN COMUNICACION SOCIAL ORIENTADA AL DESARROLLO LOCAL                          |
|   | CORRIENTES                                                                                         |
|   | Para el Ciclo: 2021                                                                                |
|   |                                                                                                    |